# Open Food Network

DE

JENTA

CESO OPA A

# TUTORIALES BÁSICOS

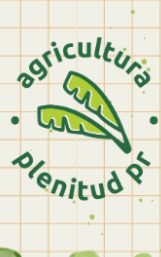

## Tabla de Contenido

| Preparación del ciclo de ventas y actualización del inventario    | 2 -7    |
|-------------------------------------------------------------------|---------|
| Verificación de inventario                                        | 7       |
| Actualizaciones de pedidos y planificación de la cosecha          | 7 - 10  |
| Descarga de informes y mantenimiento de registros                 | 10 - 15 |
| Cuadre (Análisis Financiero y Distribución del Exceso de Cosecha) | 15      |
| Actividades Posteriores a la Entrega                              | 15      |

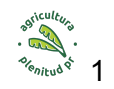

### Procesos de venta en Open Food Network

#### I. <u>Preparación del ciclo de ventas y actualización del inventario</u>

7:00 am - 12:00 pm:

Dar un recorrido por las siembras y llenar una lista de inventario disponible de los cultivos en tu finca. En nuestra finca llevamos un inventario semanal como este:

|                 |         |        | Inver   | ntario  | Sema    | anal N  | lov. 2  | 023-   | 2024   | 4       |        |        |           |
|-----------------|---------|--------|---------|---------|---------|---------|---------|--------|--------|---------|--------|--------|-----------|
| Producto        | Porción | Precio | 11/06/2 | 11/13/2 | 11/20/2 | 11/27/2 | 12/04/2 | 12/11/ | 12/18/ | 12/26/: | 1/02/2 | 1/08/2 | 01/015/24 |
| Kale Mixto      | 6 oz    | \$4.00 |         |         |         |         |         |        |        |         |        |        |           |
| Ensalada mixta  | 8 oz    | \$4.00 | 10      | 22      | 10      | 5       | 5       |        |        |         | 15     |        | 15        |
| Bekana          | 8 oz    | \$3.00 |         |         |         |         |         | 5      |        |         | 15     | 11     |           |
| Boc choy        | 8 oz    | \$3.00 |         |         |         |         |         | 15     | 20     |         |        |        |           |
| Acelga          | 6 oz    | \$4.00 |         |         |         |         |         |        |        |         |        | 3      | 3         |
| Collard         | 6 oz    | \$4.00 |         |         |         |         |         |        |        |         |        |        | 5         |
| Nabo            | 1lb     | \$4.00 |         |         | 8       | 15      | 10      |        |        |         | 56     | 20     | 20        |
| Rábanos         | 1 lb    | \$4.00 |         |         |         | 10      | 10      | 10     | 10     |         |        |        |           |
| Hojas de rábano | 1 lb    | \$3.00 |         |         |         |         |         |        |        |         |        |        |           |

- Actualizar las cantidades disponibles "on hand" para la semana, de acuerdo a tu lista de inventario.
- □ Ir a **Products> ir al producto**> darle a la flecha de **"expand"** a la izquierda> ajustar cantidad "**on hand**".

| 🚯 DAS     | HBOARD  | III PRO                | DUCTS         | C ORDER CYCLES                | 🐂 ORDERS          | 📑 R        | EPORTS   | ENTERPRIS                                                                                                    | ES            |          |         | MERS  |
|-----------|---------|------------------------|---------------|-------------------------------|-------------------|------------|----------|----------------------------------------------------------------------------------------------------|---------------|----------|---------|-------|
| PRODUC    |         | /ENTORY IMPORT         |               |                               |                   |            |          |                                                                                                    |               |          |         |       |
| Bulk      | Edit Pr | oducts                 |               |                               |                   |            |          |                                                                                                    |               | +1       | NEW PRO | орист |
|           |         |                        |               |                               | SEARCH            |            |          |                                                                                                    |               |          |         |       |
|           |         |                        | PR            | ODUCER                        | CATEGORY          | IMPO       | DRT DATE |                                                                                                    |               |          |         |       |
| Quick Sea | irch    |                        |               | PlenituoPK                    |                   |            |          | , in the second second s | CL<br>CL      | EAR FILT | ERS     |       |
|           |         |                        |               |                               | Q FILTER RESULTS  |            |          |                                                                                                    |               |          |         |       |
| 100 per j | page 👻  | 68 Results found. View | wing 1 to 68. |                               |                   |            |          |                                                                                                    | Columns       |          |         | •     |
| EXPAND    |         | PRODUCER               |               | NAME A                        | UNIT              | DISPLAY AS | PRICE    | ON HAND                                                                                                    | ON<br>DEMAND? |          |         |       |
| $\odot$   |         | PlenitudPR             | •             | Aceiga                        | Weight (oz) 🔹     |            |          | 5                                                                                                    |               |          | 2       |       |
| 0         |         |                        |               | Acelga                        | 6                 | Goz        | 4.0      | 5                                                                                                    |               |          | ▲       |       |
| >         |         | PlenitudPR             | •             | Adobo multipropósito          | Weight (oz) 🔹     |            |          | 0                                                                                                    |               |          | 2       |       |
| >         |         | PlenitudPR             | Ŧ             | Aguacate pequeño y redondo    | Items *           |            |          | 0                                                                                                    |               |          | (P)     |       |
| <u>.</u>  |         |                        |               | - Postere bedactio 3 ( enound | Aguacate          |            |          | ·                                                                                                    |               | 9        | -2      |       |
| >         | 75      | PlenitudPR             | •             | Aguacate wilson "güiro"       | Items •<br>Unidad |            |          | 0                                                                                                    |               |          | 2       |       |

□ Actualizar y agregar productos disponibles a los ciclos de ventas y publicar antes de la hora en que se programó para abrir. Es importante que actualices todos los ciclos que tengas abiertos al público. (Estos aparecerán color verde)

| OPEN FOOD<br>NETWORK                      |                   |                   |                  | Logged in as : ; | gabriel@plenitudpr.o | rg 🛔 Accou | nt 🕪 Logout 🖻 Stor |
|-------------------------------------------|-------------------|-------------------|------------------|------------------|----------------------|------------|--------------------|
| 🍘 DASHBOARD                               |                   | ENTERPRISE        | RISES CUSTOM     |                  |                      |            |                    |
| Admin Order C                             | ycles             | Ť                 |                  |                  |                      |            | + NEW ORDER CYCLE  |
| UICK SEARCH<br>Search by Order Cycle name | INVOLV            | ING<br>Enterprise | •                |                  |                      |            | CLEAR ALL          |
| NAME                                      |                   | OPEN              | CLOSE            | COORDINATOR      | PRODUCTS             | Columns    | *                  |
| Placita Agricola 25 - 27 marzo :          | 2024 25-03-2024   | 11:00             | 27-03-2024 15:00 | Placita Agrícola | 75 variants          |            | 2                  |
| Equipo Plenitud 25-27 marzo               | 2024 25-03-2024   | 11:00             | 27-03-2024 17:00 | PlenitudPR       | 80 variants          |            | 4                  |
| Equipo Plenitud 18-20 marzo               | 2024 18-03-2024   | 11:00             | 20-03-2024 23:00 | PlenitudPR       | 86 variants          |            | 2                  |
| Placita Agricola 18 - 20 marzo            | 2024 18-03-2024 1 | 11:00             | 20-03-2024 17:00 | Placita Agrícola | 79 variants          |            | 2                  |

Para crear un ciclo de venta nuevo tenemos 2 opciones: podemos oprimir "new order cycle" (arriba a la derecha) o podemos clonar el ciclo de la semana pasada. En ambas opciones nos aseguramos de poner la fecha y hora correcta en la que abre y cierra la placita. \*Al marcar eso la tienda abre y cierra automáticamente.

| 🚯 DASHBOARD                                |                |                           |                  | REPORTS ENTI     |             | SES     | CUSTOMERS         |
|--------------------------------------------|----------------|---------------------------|------------------|------------------|-------------|---------|-------------------|
| Admin Order O                              | Cycles         | Ť                         |                  |                  |             |         | + NEW ORDER CYCLE |
| QUICK SEARCH<br>Search by Order Cycle name |                | IOLVING<br>Any Enterprise | •                |                  |             | Columns | CLEAR ALL         |
| NAME                                       |                | OPEN                      | CLOSE            | COORDINATOR      | PRODUCTS    |         | $\sim$            |
| Placita Agricola 25 - 27 marzo             | 2024 25-03-20  | 02411:00                  | 27-03-2024 15:00 | Placita Agrícola | 75 variants | 8       | @                 |
| Equipo Plenitud 25-27 marzo                | o 2024 25-03-2 | 02411:00                  | 27-03-2024 17:00 | PlenitudPR       | 80 variants |         | <b>(4</b> )       |

A la derecha verás 2 opciones. Una es para editar un ciclo de ventas y la otra es para clonar un ciclo de venta

| Placita Agricola 25 - 27 marzo 2024 | 25-03-2024 11:00 | 27-03-2024 15:00 | Placita Agrícola | 75 variants | Ø | • |
|-------------------------------------|------------------|------------------|------------------|-------------|---|---|
| Equipo Plenitud 25-27 marzo 2024    | 25-03-2024 11:00 | 27-03-2024 17:00 | PlenitudPR       | 80 variants |   | 2 |

Cuando oprimes editar te lleva a los settings generales del ciclo de venta, aquí ponemos el horario de su tienda.

| 🚯 DASHBOARD         |                                     |                      |                   | REPORTS          | ENTERPRISES         | CUSTOMERS        |
|---------------------|-------------------------------------|----------------------|-------------------|------------------|---------------------|------------------|
| Edit Order Cy       | cle                                 | •                    |                   |                  | ADVANCED SETTINGS 🗸 | NOTIFY PRODUCERS |
|                     | 1. GENERAL SETTING                  | S 2. INCOMING PRODUC | CTS 3. OUTGOING P | PRODUCTS 4. CHE  | CKOUT OPTIONS       |                  |
|                     |                                     |                      | GENERAL SETTINGS  |                  |                     |                  |
| NAME *              | Placita Agricola 25 - 27 marzo 2024 |                      | ORDERS OPEN AT    | 25-03-2024 11:00 |                     |                  |
| COORDINATOR         | Placita Agrícola                    |                      | ORDERS CLOSE      | 27-03-2024 15:00 |                     |                  |
| ADD COORDINATOR FEE |                                     |                      |                   |                  |                     |                  |

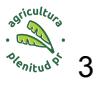

Luego procedemos a los productos que se cosecharon en la finca y se van a entregar en la semana de venta.

| DASHBOARD                  |                   | C ORDE        | R CYCLES            |           | ;                | REPORTS              |           | ENTERPRISES   |       | CUSTOMERS      |
|----------------------------|-------------------|---------------|---------------------|-----------|------------------|----------------------|-----------|---------------|-------|----------------|
| dit Order Cycle            |                   |               | -                   |           |                  |                      |           |               | ADVAN | CED SETTINGS 🗸 |
|                            | 1. GENERAL SETTIN | GS 2. IN      | COMING PRODUC       | TS 3. OL  | ITGOING PRO      | DDUCTS 4. C          | HECKOUT ( | OPTIONS       |       |                |
| SUPPLIEF                   |                   | PR            | ODUCTS ( EXPAND ALL |           |                  | RECEIVAL DETAILS     |           |               | FEES  |                |
| Finca Agroecológica Bohití |                   |               | 35 / 94 selected    |           | Receival instruc | tions                |           | ADD FEE       |       |                |
| inca Café Conuco           |                   |               | 13 / 46 selected    |           | Receival instruc | tions                |           | ADD FEE       |       |                |
| inca El Impulso            |                   |               | 13 / 61 selected    |           | Receival instruc | tions                |           | ADD FEE       |       |                |
| NenitudPR                  |                   |               | 14/83 selected      |           | Receival instruc | tions                |           | ADD FEE       |       |                |
| SELECT ALL B3 VARIANTS     | ADOBO M           | ULTIPROPÓSITO |                     | PEQUEÑO Y | AGU              | ACATE WILSON "GÜIRO" |           | LBAHACA       |       |                |
| ✓ 60Z                      | - 40Z             |               | 1 AGUACATE          |           |                  |                      | ✓ 40Z     |               |       |                |
| ARBOLITO DE JACA           | BATATA            |               | BERENJEN            | A         | BOC              | сноу                 |           | юс сноу       |       |                |
| I ARBOL                    | 🗆 1LB             |               | 1LB                 |           | 🖬 80Z 🗌          | 80Z B                | 🗆 1LB     |               |       |                |
| CALABAZA                   | CARAMBO           | LA            | CEBOLLIN            |           | CELE             | RY                   | -         | ILANTRILLO    |       |                |
| 0 1LB                      |                   |               | ■ 4 OZ 0 40Z 1      | 8 🗆 802   | <b>₽</b> 60Z     |                      | □soz      | BOZ B         |       |                |
| COCO SEMI ABIERTO          | COLLARD           |               | CÚRCUMA             |           | LUR CUR          | CUMA DESHIDRATADA    |           | NELDO         |       |                |
|                            |                   |               |                     |           |                  |                      | SAVE      | SAVE AND NEXT | NEXT  | BACK TO LIST   |

□ Próximo, marcamos los productos que estarán disponibles para entrega o recogido.

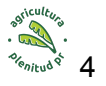

| ASHBOARD                                                            | PRODUCTS                                         |                                                  | TH OI                  | RDERS                                           | REPORTS                   | ENTERPR                                                 | ISES         | CUSTOMERS       |
|---------------------------------------------------------------------|--------------------------------------------------|--------------------------------------------------|------------------------|-------------------------------------------------|---------------------------|---------------------------------------------------------|--------------|-----------------|
| Edit Order Cycle                                                    |                                                  | -                                                |                        |                                                 |                           |                                                         | ADVA         | NCED SETTINGS 🗸 |
|                                                                     | 1. GENERAL SETTING                               | 55 2. INCOMING PRO                               |                        | 3. OUTGOING PRO                                 | DDUCTS 4. C               | HECKOUT OPTIONS                                         |              |                 |
|                                                                     |                                                  |                                                  | OUTGOIN                | IG                                              |                           |                                                         |              |                 |
| DISTRIBUTOR                                                         | PROD                                             | UCTS (EXPAND ALL)                                | TAGS                   |                                                 | DELIVERY DETAILS          |                                                         | FEES         |                 |
| Placita Agrícola                                                    | 7                                                | 5 / 75 selected                                  | •                      | 28/MAR/24: 4PM L<br>Pick-up instruction         | .M/5:30 MAYA/R            | 0                                                       | ADD FEE      |                 |
| 75 of 75 Variants Loaded                                            |                                                  |                                                  |                        |                                                 |                           |                                                         |              |                 |
| 100% JUGO DE ZANAHORIA<br>(750ML)<br>Finca El Impulso<br>7 750ML    | ACELGA<br>PlenitudPR<br>🗹 602                    | ACELGA (6 C)<br>Finca Agreet                     | DZ)<br>cológica Bohití | AGUA DE CO<br>(750ML)<br>Finca El Impu<br>750ML | CO FRESCA DEL DÍA<br>Ilso | AJÍ CABALLERO<br>Finca Agroecológica<br>I 1 BOLSA DE 50 | Bohití       |                 |
| AJÍ CRIOLLO (PQTE 25)<br>Finca Agroecológica Bohití<br>🖬 1 25 UNITS | AJÍ DULCE<br>Finca Café Conuco<br>🗹 1LB          | ALBAHACA<br>PlenitudPR                           |                        | ALBAHACA G<br>Finca Café Co<br>402              | iENOVESE<br>onuco         | ALBAHACA LILA<br>Finca Café Conuco                      |              |                 |
| ARBOLITO DE JACA<br>PlenitudPR                                      | ARUGULA (6 OZ)<br>Finca Agroecológica<br>I 1 60Z | a Bohití AfúGULA (6<br>Finca El Imp<br>2 1 602   | i OZ)<br>ulso          | BERENJENA<br>PlenitudPR                         |                           | BOC CHOY<br>PlenitudPR                                  |              |                 |
| CAFÉ BOHITÍ EN GRANO<br>Finca Agroecológica Bohití<br>🗹 soz         | CAFÉ BOHITÍ MOLI<br>Finca Agroecológici<br>802   | IDO CAFÉ EN GR<br>a Bohití Finca Café C<br>V 802 | ANO                    | CAFÉ MOLID<br>Finca Café Co                     | O<br>Dinuco               | CEBOLLIN<br>PlenitudPR                                  |              |                 |
|                                                                     |                                                  |                                                  |                        |                                                 |                           | SAVE SAVE AN                                            | ID NEXT NEXT | BACK TO LIST    |

Por último, seleccionamos las opciones de pago y sitios de entrega disponibles para la semana y le damos "save" abajo a la derecha.

| 🚯 DASHBOARD      | PRODUCTS           |                                                                                                    | 🍞 ORDERS                                                      | REPORTS         | ENTERPRISES | CUSTOMERS           |
|------------------|--------------------|----------------------------------------------------------------------------------------------------|---------------------------------------------------------------|-----------------|-------------|---------------------|
| Edit Order Cycle |                    | •                                                                                                    |                                                               |                 |             | ADVANCED SETTINGS 🗸 |
|                  | 1. GENERAL SETTING | S 2. INCOMING PRODUC                                                                                                    | CTS 3. OUTGOING                                               | PRODUCTS 4. CHE |             |                     |
|                  |                    | c                                                                                                    |                                                               |                 |             |                     |
|                  |                    |                                                                                                    | SHIPPING METHODS                                              |                 |             |                     |
|                  |                    | Placita Agrícola<br>C LAS MARIAS, CANCHA AI<br>MAYAGUEZ, TOWN CENT<br>PLENITUD PR<br>C BOHITÍ<br>PUEBLO XITA CARR #10<br>C COQUI BOOK STORE, RIH | LTOSANO @ 4PM<br>TER @ 5:30PM<br>ARECIBO VIERNES 3:30<br>VCON |                 |             |                     |
|                  |                    |                                                                                                    | PAYMENT METHODS                                               |                 |             |                     |
|                  |                    | Placita Agrícola<br>Plenitud ath Movil (7<br>Paypal.me/80hiti<br>All<br>Th Movil (787-246-536<br>Cash                                            | 787)710-6116<br>54)                                           |                 |             |                     |

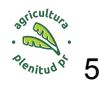

Asegurar que todo esté funcionando bien en la plataforma y que los inventarios estén correctos. A veces toca realizar cambios en inventario, descripción, imágenes o dudas sobre el empaque. Ejemplos:

- □ Un producto no va a salir, pero se publicó. En ese caso se busca la orden y se reemplaza la porción que no sale por otro producto similar de otra finca.
- ☐ Si faltó subir foto o descripción de algún artículo se puede actualizar para que los clientes sepan como se ve el producto.
- □ Si un artículo tuvo un cambio se debe cambiar su nombre en la plataforma para reflejar ese cambio. Antes teníamos remolacha rojo y amarilla y se empacaba junta. Cuando solo salga la roja se debe cambiar el nombre para que no se queden esperando la amarilla

#### II. Verificación de inventario

- DASHBOARD REPORTS **Bulk Edit Products** SEARCH Quick Searc 100 per page 60 Results found. Viewing 1 to 60 Columns EXPAND ALL PRODUCER DISPLAY AS PRICE Finca El Impulso 100% jugo de zanahoria (750ml Volume (mL) (21) (前) 750mL 0 100% jugo de zanahoria (750m 750 On demand C. Items Finca El Impulso B 2 > Aguacates @\$2 El dúo Finca El Impulso Volume (mL) (B) 2 Agua de coco fresca del día (750 7.0 750mL 0 Agua de coco fresca del día (75 750 C
- Aprovechar y ver la calidad de las cosechas que están en ventas

- □ Verificar si hay cosechas urgentes que hacer para que no se pasen los cultivos.
- □ Verificar que la tienda esté funcionando y apoyar a los clientes que escriben o llaman.

#### III. Actualizaciones de pedidos y planificación de la cosecha

- Validar la cantidad pedida hasta el momento para que pueda comenzar su cosecha. Si tiene otras fincas que colaboren en su tienda, debe compartirles las cantidades de igual forma.
- □ Ir a reports> Order and fulfillment reports > Order Cycle Supplier Totals> seleccionar el ciclo de venta y los productores> rendering options> on screen >

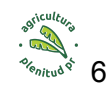

**go**. El programa va a generar una tabla con los totales para que sepa cuánto se ha pedido hasta el momento.

| DASHBOARD             | PROI                | DUCTS                      | C ORDER CYCLES                | 🐂 ORDERS                           |                                | ENTERPRISES                 | CUSTOMERS      |  |  |  |  |
|-----------------------|---------------------|----------------------------|-------------------------------|------------------------------------|--------------------------------|-----------------------------|----------------|--|--|--|--|
| Order Cycle S         | upplier To          | tals                       |                               |                                    | -                              |                             |                |  |  |  |  |
|                       |                     |                            |                               |                                    |                                |                             |                |  |  |  |  |
|                       |                     |                            |                               | REPORT FILTERS                     |                                |                             |                |  |  |  |  |
| DATE RANGE            | 26-02-2024 00:00    | → 27-03-2024               | 00:00                         |                                    |                                |                             |                |  |  |  |  |
| HUBS                  |                     |                            |                               |                                    |                                |                             |                |  |  |  |  |
|                       |                     |                            |                               |                                    |                                |                             |                |  |  |  |  |
| PRODUCERS             | PRODUCERS           |                            |                               |                                    |                                |                             |                |  |  |  |  |
| ORDER CYCLE           | × Placita Agricol   | a 25 - 27 marzo 2024 (25   | Mar 11:00 - 27 Mar 15:00)     |                                    |                                |                             |                |  |  |  |  |
| NAME OF SKILLENTED AT |                     |                            |                               |                                    |                                |                             |                |  |  |  |  |
| LEAST FIRST 4         |                     |                            |                               |                                    |                                |                             | •              |  |  |  |  |
| NAME)                 |                     |                            |                               |                                    |                                |                             |                |  |  |  |  |
|                       |                     |                            | _                             |                                    |                                |                             |                |  |  |  |  |
|                       |                     |                            | R                             | ENDERING OPTIONS                   |                                |                             |                |  |  |  |  |
| GENERATE REPORT       | On screen           | ~                          |                               |                                    |                                |                             |                |  |  |  |  |
| DISPLAY               | HEADER ROW          | SUMMARY ROW                |                               |                                    |                                |                             |                |  |  |  |  |
|                       |                     |                            |                               |                                    |                                |                             |                |  |  |  |  |
| COLUMNS               | Columns             | •                          |                               |                                    |                                |                             |                |  |  |  |  |
|                       |                     |                            |                               |                                    |                                |                             |                |  |  |  |  |
|                       |                     |                            |                               | GO                                 |                                |                             |                |  |  |  |  |
| If customer i         | names are hidden fo | or orders you have supplie | ed, you can contact the distr | ributor and ask if they can update | their shop preferences to allo | w their suppliers to view c | ustomer names. |  |  |  |  |
| PRODUCER              |                     | PRODUCT                    |                               |                                    | VARIANT                        | QUANTITY                    | TOTAL COST     |  |  |  |  |
| Finca Café Conuco     |                     | Albahaca genovese          |                               |                                    | 4oz                            | 2                           | 6.0            |  |  |  |  |
| Finca Café Conuco     |                     | Albahaca lila              |                               |                                    | 5oz                            | 1                           | 3.0            |  |  |  |  |
| Finca Café Conuco     |                     | Cebollin (4 oz)            |                               |                                    | 4oz                            | 1                           | 3.0            |  |  |  |  |
| Finca Café Conuco     |                     | Gandules con cáscara       |                               |                                    | 1lb                            | 3                           | 9.0            |  |  |  |  |
| Finca Café Conuco     |                     | Remolacha                  |                               |                                    | 1lb                            | 5                           | 20.0           |  |  |  |  |
|                       |                     |                            |                               |                                    | TOTAL                          | 12                          | 41.0           |  |  |  |  |
| Finca El Impulso      |                     | Agua de coco fresca del    | día (750mL)                   |                                    | 750mL                          | 8                           | 56.0           |  |  |  |  |
| Finca El Impulso      |                     | Arúgula (6 oz)             |                               |                                    | 1 6oz                          | 1                           | 4.0            |  |  |  |  |
|                       |                     |                            |                               |                                    | TOTAL                          | 9                           | 60.0           |  |  |  |  |

Realizar la cosecha y corroborar cantidades cosechadas con cantidades pedidas para saber si toca cosechar más o comunicarse con clientes para cancelar órdenes. Verificar cuánto se publicó según su lista de inventario y actualizar el número en la ventana de productos que se enseñó anteriormente. No es

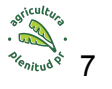

| necesario | actualizar | la | lista | de   | inventar | rio, solo | Open                  | Food               | Network.                         |
|-----------|------------|----|-------|------|----------|-----------|-----------------------|--------------------|----------------------------------|
|           |            |    |       |      |          |           |                       |                    |                                  |
|           |            |    |       |      |          |           |                       |                    |                                  |
|           |            |    |       |      |          |           |                       |                    |                                  |
|           | Producto   |    |       | '11/ | 03/18    | 03/25/24  | pedio<br>para<br>sema | dos<br>esta<br>ana | cosechado<br>hasta el<br>momento |
| Kale Mix  | to         |    |       | 5    | 10       | 10        | )                     | 10                 | 21                               |
| Ensalada  | mixta      |    |       | 15   | 0        | C         | )                     | 0                  | 0                                |
| Bekana    |            |    |       | 20   | 8        | C         | )                     | 10                 | 0                                |
| Boc choy  | 1          |    |       | 30   | 20       | 20        | )                     | 9                  | 19                               |
| Acelga    |            |    |       | 10   | 10       | 10        | )                     | 5                  | 16                               |
| Collard   |            |    |       | 40   | 40       | 40        | )                     | 9                  | 40                               |

Actualizar los inventarios en la plataforma de acuerdo a las cantidades cosechadas y avisar a los clientes que productos siguen disponibles.

□ En la tarde, una vez que la tienda cierre automáticamente, proporcione los detalles finales del pedido para usted y los agricultores que colaboren en la tienda. Si hay más de un ciclo de ventas se deben preparar los informes de cosecha por separado para hacer los pagos correspondientes.

| DASHBOARD                                                                | II PR                                                               | RODUCTS                 | ORDER CYCLES                                                                                                    | TR ORDERS                                | REPORTS                   | ENTERPRISES                   | CUSTOMERS       |  |  |
|--------------------------------------------------------------------------|---------------------------------------------------------------------|-------------------------|----------------------------------------------------------------------------------------------------|------------------------------------------|---------------------------|-------------------------------|-----------------|--|--|
| Order Cycle S                                                            | upplier T                                                           | otals                   |                                                                                                    |                                          |                           |                               |                 |  |  |
|                                                                          |                                                                     |                         |                                                                                                    | REPORT FILTERS                           |                           |                               |                 |  |  |
| DATE RANGE                                                               | 26-02-2024 00:0                                                     | 00 + 27-03              | -2024 00:00                                                                                                    | NEI ONT HETERO                           |                           |                               |                 |  |  |
| HUBS                                                                     |                                                                     |                         |                                                                                                    |                                          |                           |                               |                 |  |  |
| PRODUCERS                                                                | × Finca El Imp                                                      | pulso                   |                                                                                                    |                                          |                           |                               |                 |  |  |
| ORDER CYCLE                                                              | * Placita Agricola 25 - 27 marzo 2024 (25 Mar 11:00 - 27 Mar 15:00) |                         |                                                                                                    |                                          |                           |                               |                 |  |  |
| NAME OR SKU (ENTER AT<br>LEAST FIRST 4<br>CHARACTERS OF PRODUCT<br>NAME) |                                                                     |                         |                                                                                                    |                                          |                           |                               | ~               |  |  |
|                                                                          |                                                                     |                         |                                                                                                    | RENDERING OPTIONS                        |                           |                               |                 |  |  |
| GENERATE REPORT                                                          | On screen                                                           |                         | <ul> <li>Image: A set of the set of the</li></ul> |                                          |                           |                               |                 |  |  |
| DISPLAY                                                                  | HEADER ROW                                                          | SUMMARY ROW             |                                                                                                    |                                          |                           |                               |                 |  |  |
| COLUMNS                                                                  | Columns                                                             | •                       |                                                                                                    |                                          |                           |                               |                 |  |  |
|                                                                          |                                                                     |                         |                                                                                                    | μo                                       |                           |                               |                 |  |  |
| If customer n                                                            | names are hidder                                                    | n for orders you have s | upplied, you can contact the dis                                                                                                    | stributor and ask if they can update the | eir shop preferences to a | allow their suppliers to view | customer names. |  |  |
| PRODUCER                                                                 |                                                                     | PRODUCT                 |                                                                                                    |                                          | VARIANT                   | QUANTITY                      | TOTAL COST      |  |  |
| Finca El Impulso                                                         |                                                                     | Agua de coco fresca     | del día (750mL)                                                                                                    |                                          | 750mL                     | 8                             | 56.0            |  |  |
| Finca El Impulso                                                         |                                                                     | Arúgula (6 oz)          |                                                                                                    |                                          | 1 6oz                     | 1                             | 4.0             |  |  |
|                                                                          |                                                                     |                         |                                                                                                    |                                          | TOTAL                     | 9                             | 60.0            |  |  |

nitud ?

| 🚳 DASHBOARD                                                              | E PRO               | DUCTS 🕹 ORDER CYCI                       | LES 🎢 ORDERS                             |                                        | ENTERPRISES                           | CUSTOMERS |
|--------------------------------------------------------------------------|---------------------|------------------------------------------|------------------------------------------|----------------------------------------|---------------------------------------|-----------|
| Order Cycle S                                                            | Supplier To         | otals                                    |                                          | •                                      |                                       |           |
|                                                                          |                     |                                          | REPORT FILTERS                           |                                        |                                       |           |
| DATE RANGE                                                               | 26-02-2024 00:00    | → 27-03-2024 00:00                       |                                          |                                        |                                       |           |
| PRODUCERS                                                                | × Finca El Impul    | lso                                      |                                          |                                        |                                       |           |
| ORDER CYCLE                                                              | × Equipo Plenito    | ud 25-27 marzo 2024 (25 Mar 11:00 - 27   | Mar 17:00)                               |                                        |                                       |           |
| NAME OR SKU (ENTER AT<br>LEAST FIRST 4<br>CHARACTERS OF PRODUCT<br>NAME) |                     |                                          |                                          |                                        |                                       | •         |
|                                                                          |                     |                                          | RENDERING OPTIONS                        |                                        |                                       |           |
| GENERATE REPORT                                                          | On screen           | ~                                        |                                          |                                        |                                       |           |
| DISPLAY                                                                  | HEADER ROW          | SUMMARY ROW                              |                                          |                                        |                                       |           |
| COLUMNS                                                                  | Columns             | •                                        |                                          |                                        |                                       |           |
|                                                                          |                     |                                          | 60                                       |                                        |                                       |           |
| If customer                                                              | names are hidden fo | or orders you have supplied, you can con | tact the distributor and ask if they can | update their shop preferences to allow | their suppliers to view customer name | s.        |
| PRODUCER                                                                 |                     | PRODUCT                                  | VARIANT                                  | QUANTITY                               | TOTAL COST                            |           |
| None                                                                     |                     |                                          |                                          |                                        |                                       |           |

#### IV. Descarga de informes y mantenimiento de registros

Descarga informes e impórtalos a Google Drive para un mantenimiento completo de registros. Ordene los informes en el folder de ventas para ese año con el número de semana y la fecha, así se mantienen en orden. Recomendamos Google Drive pues no es necesario pagar membresía para tenerlo y además, tienes toda tu data en un solo lugar y puedes accesar en cualquier momento entrando a la plataforma virtual

| Shared            | >          | •••     | > 4 | . VE | GGI | E SALE | > | Data de v | entas (O 🝷  |
|-------------------|------------|---------|-----|------|-----|--------|---|-----------|-------------|
| X 1 selected      | d 8+       | ₹       | ⇒   | Ū    | Ð   | :      |   |           |             |
| Name $\downarrow$ |            |         |     |      |     |        |   | Owner     | Last mo 🔻   |
| 🕇 21. Ven         | tas 21 de  | marzo   | *   |      |     |        |   | e me      | 8:41 AM     |
| 1 20. ver         | ntas 13 de | e marzo |     |      |     |        |   | e me      | 12:00 PM    |
| 🕇 19. ven         | tas 7 de   | marzo   | *   |      |     |        |   | e me      | Mar 8, 2024 |
| 18.vent           | as 29 fel  |         |     |      |     |        |   | e me      | Mar 8, 2024 |

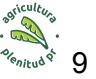

Ya que cerraron las órdenes en la plataforma vamos a descargar la información de las órdenes a un formato de hoja de datos o "spreadsheet". Lo importamos y lo ponemos en un archivo de google sheets donde podemos editar las tablas, actualizar las órdenes internas según la abundancia y guardar la data de todas las órdenes en un solo sitio. Con esta información, luego podremos hacer los reportes de producción e impacto.

□ Ir a reports> Order and fulfillment reports > Order Cycle Customer Totals> seleccionar ambos ciclos de venta> rendering options> generate report > spreadsheet > go > download.

1. Entre a Open Food network haciendo login con una cuenta que tenga accesos administrativos.

2. Una vez entres puedes buscar la ventana de reportes. Aquí se seleccionan los dos informes por suplidor y por cliente.

| 🚯 DASHBOARD                  | E PRODUCTS | C ORDER CYCLES                                                                                                    | 😭 ORDERS             | 🖹 REPORTS |
|------------------------------|------------|----------------------------------------------------------------------------------------------------|----------------------|-----------|
| Listing Reports              |            |                                                                                                    |                      | -         |
| NAM                          | E          |                                                                                                    | DESCRIPTION          |           |
| Orders And Distributors      |            | Orders And Distributors                                                                                                    |                      |           |
| Bulk Co-Op                   |            | <ul> <li>Bulk Co-op Supplier Report</li> <li>Bulk Co-op Allocation</li> <li>Bulk Co-op Packing Sheets</li> <li>Bulk Co-op Customer Payments</li> </ul>                        |                      |           |
| Payment Reports              |            | <ul> <li>Payments By Type</li> <li>Itemised Payment Totals</li> <li>Payment Totals</li> </ul>                                                                                 |                      |           |
| Orders & Fulfillment Reports |            | <ul> <li>Order Cycle Supplier Totals</li> <li>Order Cycle Supplier Totals by Dis</li> <li>Order Cycle Distributor Totals by 1</li> <li>Order Cycle Customer Totals</li> </ul> | tributor<br>Supplier |           |

3. Se seleccionan los parámetros requeridos para filtrar las órdenes. Aquí lo más importante es seleccionar el ciclo de venta de esa semana y darle a descargar

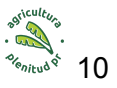

#### como hoja de Excel.

| 🚳 DASHBOARD                                                              | PRODUCTS                            | C ORDER CYCLES                      | 🐂 ORDERS                          | REPORTS                          | ENTERPRISES                       | CUSTOMERS |
|--------------------------------------------------------------------------|-------------------------------------|-------------------------------------|-----------------------------------|----------------------------------|-----------------------------------|-----------|
| Order Cycle C                                                            | ustomer Totals                      |                                     |                                   | •                                |                                   |           |
|                                                                          |                                     |                                     | REPORT FILTERS                    |                                  |                                   |           |
| DATE RANGE                                                               | 26-02-2024 00:00                    | 7-03-2024 00:00                     |                                   |                                  |                                   |           |
| HUBS                                                                     |                                     |                                     |                                   |                                  |                                   |           |
| PRODUCERS                                                                |                                     |                                     |                                   |                                  |                                   |           |
| ORDER CYCLE                                                              | × Equipo Plenitud 25-27 marzo 2     | 024 (25 Mar 11:00 - 27 Mar 17:00)   | × Placita Agricola 25 - 27 mar.   | zo 2024 (25 Mar 11:00 - 27 Mai   | 15:00)                            |           |
| NAME OR SKU (ENTER AT<br>LEAST FIRST 4<br>CHARACTERS OF PRODUCT<br>NAME) |                                     |                                     |                                   |                                  |                                   | •         |
|                                                                          |                                     |                                     | RENDERING OPTIONS                 |                                  |                                   |           |
| GENERATE REPORT                                                          | Spreadsheet (Excel, OpenOffice)     | ~                                   |                                   |                                  |                                   |           |
| DISPLAY                                                                  | HEADER ROW SUMMARY ROV              | 1                                   |                                   |                                  |                                   |           |
| COLUMNS                                                                  | Columns                             | •                                   |                                   |                                  |                                   |           |
|                                                                          |                                     |                                     | GO                                |                                  |                                   |           |
| If customer                                                              | names are hidden for orders you hav | e supplied, you can contact the dis | stributor and ask if they can upd | ate their shop preferences to al | ow their suppliers to view custom | er names. |

Al generar el reporte de los suplidores nos debemos asegurar de tener las siguientes columnas: producer, product, variant, quantity, total cost.

| GENERATE REPORT | On screen               | ~       |
|-----------------|-------------------------|---------|
| DISPLAY [       | HEADER ROW 🛛 SUMMARY RO | w       |
| COLUMNS         | Columns                 | •       |
|                 | <b>Q</b> Filter options |         |
|                 | PRODUCER                |         |
| lf customer na  | PRODUCT                 | Ipplied |
|                 | VARIANT                 |         |
|                 | <b>QUANTITY</b>         |         |
|                 | TOTAL UNITS             |         |
|                 | CURR. COST PER UNIT     | _       |
|                 | TOTAL COST              | •       |

Al generar el reporte de las órdenes de los clientes nos debemos asegurar de tener las siguientes columnas: customer, phone, producer, product, variant, quantity, item, ship(\$), total(\$), shipping, comments, payment method y tags

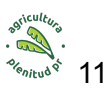

| COLUMNS |                | Columns                 |   |
|---------|----------------|-------------------------|---|
|         |                | <b>Q</b> Filter options |   |
|         |                | CUSTOMER                |   |
|         | If customer na | EMAIL                   |   |
|         |                | PHONE                   |   |
|         |                | PRODUCER                |   |
|         |                | PRODUCT                 |   |
|         |                | VARIANT                 | - |
|         |                | QUANTITY                | • |

4. Luego se abre Google drive y vamos al archivo de record de ventas. Dentro del archivo vamos a crear un documento nuevo para la semana. El template se selecciona de la siguiente manera:

- A. Crear el template (saltar si ya existe)
- B. Abrir el archivo o folder donde organizas la data
- C. Darle right click
- D. Escoger el tipo de documento correcto sheet
- E. Ir a la flecha y oprimir "from a template"

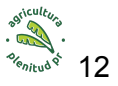

Shared with me > ... > 4. VEGGIE SALES Nov. ... > Data de ventas (OFN)

| Туре | •          | Реор     | le • Modified •   |   |                   |     |
|------|------------|----------|-------------------|---|-------------------|-----|
| Name | $\uparrow$ |          |                   |   |                   | Owr |
|      | 1. Venta   | as 2 de  | enov 🕰            |   |                   | Θ   |
|      | 2. Vent    | as 6-8   | de Noviembre 🛛 🕰  |   |                   | 8   |
|      | 3. Vent    | as 13 -  | 15 de noviembre 🚢 |   |                   | K   |
|      | 4. Vent    | as 22 (  | de Nov 🚢          |   |                   | 8   |
|      | 5. Vent    | as 30 (  | de nov 🚢          |   |                   | 8   |
|      | 6. vent    | as 7 de  | e Diciembre 🚢 ★   |   |                   | 8   |
|      | 7. Venta   | as 14 d  | lic 🚢             |   |                   | Θ   |
|      |            | ٠        | New folder        |   |                   |     |
|      |            | A        | File upload       |   |                   |     |
|      |            | <b>^</b> | Folder upload     |   |                   |     |
|      |            |          | Google Docs       | • |                   |     |
|      |            |          | Google Sheets     | Þ | Blank spreadsheet |     |
|      |            |          | Google Slides     | • | From a template   |     |
|      |            | ≡        | Google Forms      | • |                   |     |
|      |            |          | More              | • |                   |     |

F. En el template gallery seleccionamos el template deseado (ej. Template Placita agrícola)

| Plenitud PR                              | General  |
|------------------------------------------|----------|
| Finance & aco                            | counting |
| Note:::::::::::::::::::::::::::::::::::: |          |

Template Placita Agricola

- G. El documento va a abrir con el formato del template, al abrir debes cambiarle el nombre al documento para incluir la enumeración y la fecha correcta
- H. Una vez entras al documento y actualizas el nombre, el próximo paso es importar la data de OFN y darle upload en google sheets. Buscar file-> import-> upload->. Una vez subamos el reporte de las órdenes por cliente y los totales por suplidor vamos a aplicarle el formato del template automáticamente. Luego se puede copiar esa información descargada en el nuevo sheet1 y pegar en la hoja correspondiente. Al copiar se debe seleccionar right click y pegar valores solamente para que acepte el formato.
- I. Luego de tener la data importada en google sheets, vamos a organizar las hojas de cálculo de la siguiente manera:

```
Leyenda 🔹 1. Ordenes 👻 2. Productos por finca 👻 3. Cuadre 👻 Sheet1 👻
```

1. **Órdenes**: Importar "customer totals", sumar los totales para cada ciclo de venta (placita agrícola y plenitud) y el total de los cargos por entrega

2. **Productos por finca**: Importar "supplier totals", se suman los totales de cada finca y se separan por ciclo de ventas para facilitar la facturación

3. **Cuadre**: Luego de terminar el sheet 1 (órdenes por cliente) y 2 (productos por finca) y asegurarnos que cuadre la suma vamos a pasar a hacer el cuadre en un tercer y último sheet. Para esto se copia la información del sheet 1 y se organiza en orden alfabético

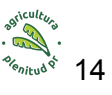

para agrupar los productos. Luego vamos a separar los productos de acuerdo a su suplidor y lugar de entrega:

a. Bohiti recibe: Lo que le compran a las fincas para la ruta de entrega. Eso incluye solo lo de plenitud.

b. Plenitud recibe: Lo que se le compra a bohiti, impulso, micofilia y conuco para la comunidad de plenitud.

c. Bohiti entrega: Productos de bohiti, impulso, conuco y micofilia que bohiti entrega

d. Plenitud entrega: Órdenes del ciclo de venta interno para la comunidad de plenitud.

#### V. Cuadre (Análisis Financiero y Distribución del Exceso de Cosecha)

Determine la cantidad que debe pagarse en nombre de las fincas centrales (hub), lo que facilita una gestión financiera eficiente.

#### Vi. Actividades Posteriores a la Entrega

Asegurarse de sacar tiempo el lunes para finalizar la entrada de datos, garantizar registros precisos y permitir los ajustes necesarios en las órdenes internas de Plenitud.

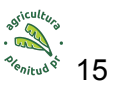